# インターネット出願について

### 高岡向陵高等学校

# 昨年度より

- 保護者がオンラインで出願。
   (紙の願書は廃止)
- ・受験料はコンビニ等で支払う。
   (中学校に提出しない)

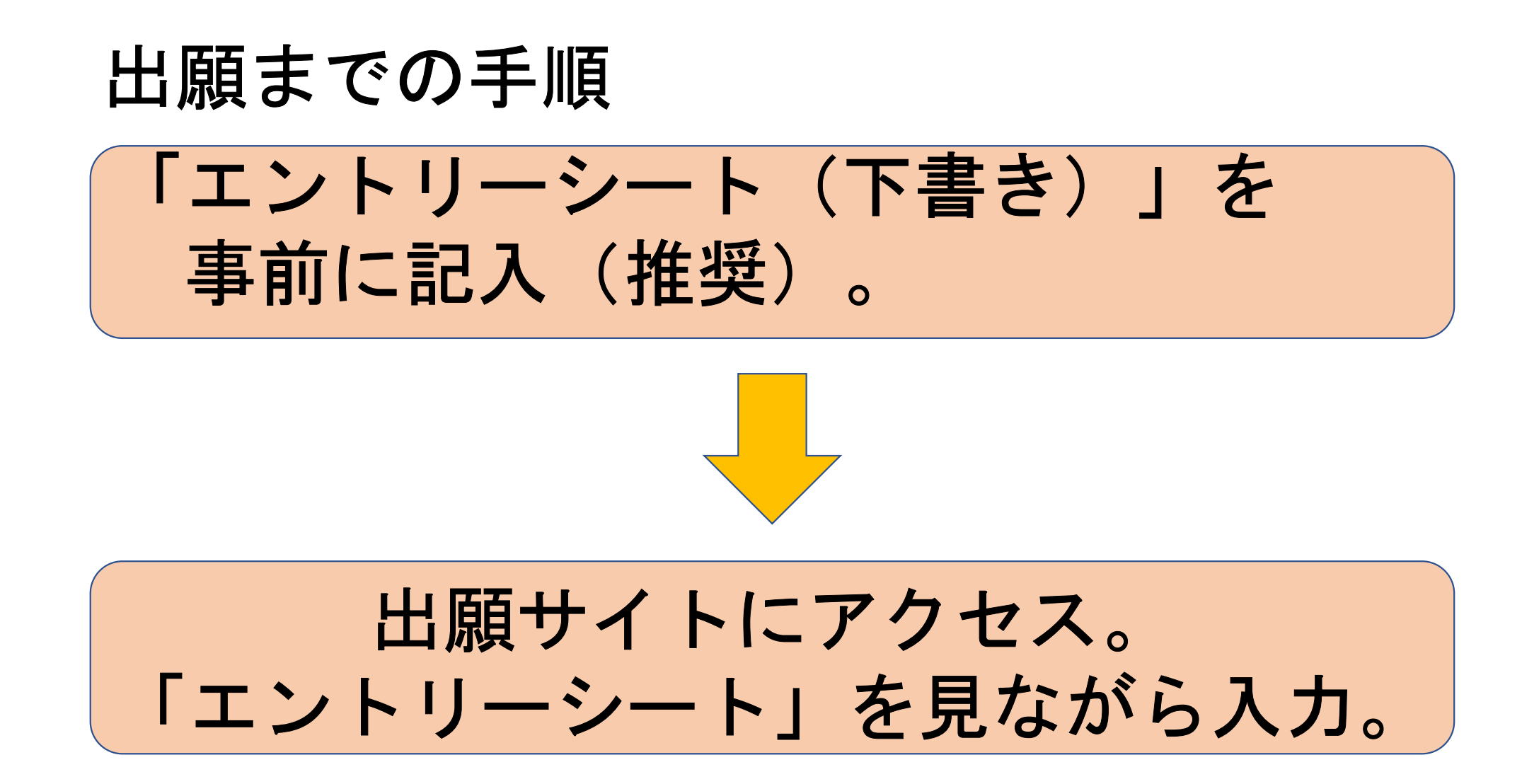

### 出願までの手順

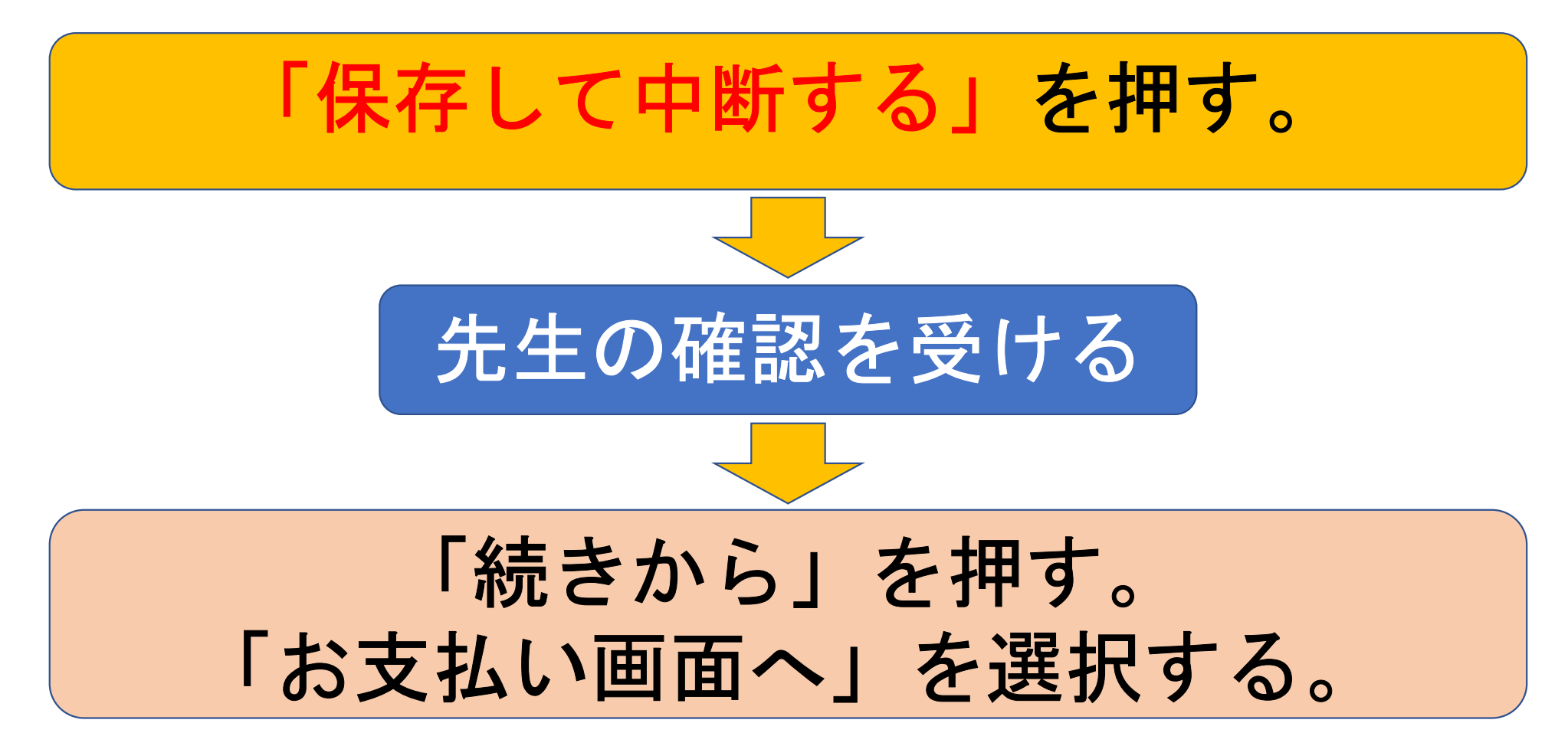

出願までの手順

クレジットカード、コンビニ等で支払い。 支払い完了メールが届く。 受験票印刷期間になったら 【受験票】を各自で印刷する。

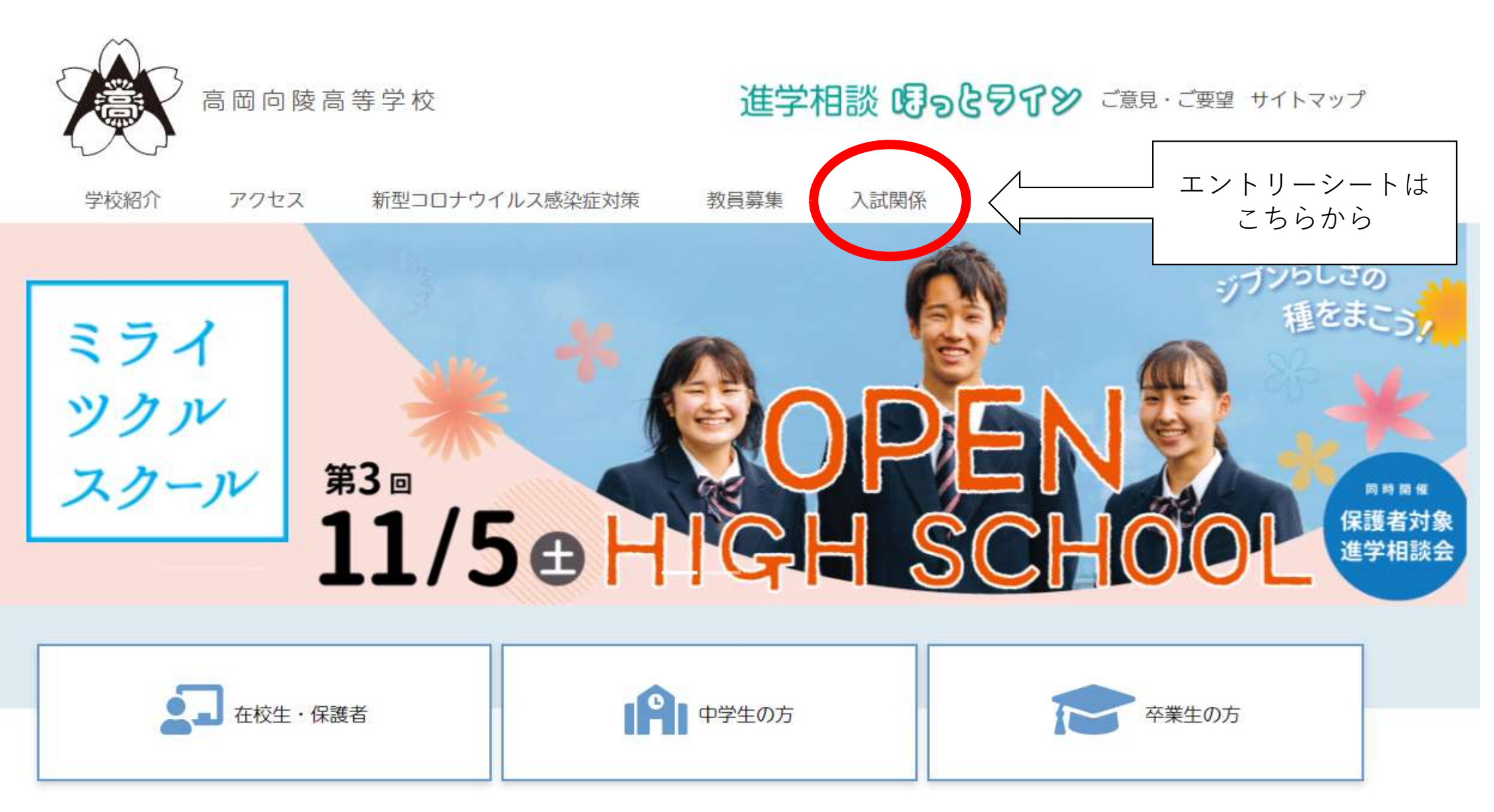

令和6年度入試

#### 高岡向陵高等学校 エントリーシート (出願情報記入用紙)

※以下は本校のネット出願の時に必要となる項目です。事前に記入し、確認してから入力しましょう。

●入試区分

① 推薦入学試験 ② 一般入学試験

●志願者情報

●保護者情報

| 氏名     | (漢字)           |    |   |   |   | 氏名                | ,(漢字)                 |                              |
|--------|----------------|----|---|---|---|-------------------|-----------------------|------------------------------|
| 氏名     | (カナ)           |    |   |   |   | 氏名                | i (カナ)                |                              |
| 生年     | 月日             | 西暦 | 年 | 月 | 日 | 2001<br>2017 - Da | 11 AB 4               | (電話番号)                       |
|        | 郵便番号           |    |   |   |   | 緊急                | 連絡先                   | <mark>自宅・保護者携帯・その他( )</mark> |
|        | 都道府県           |    |   |   | 県 | 志扇                | 【者との <mark>続</mark> 柄 |                              |
| 住<br>所 | 市区町村           |    |   |   |   |                   | 郵便番号                  |                              |
|        | <b>町夕</b> ,乗44 |    |   |   |   |                   | 刺激应用                  | ie                           |

| 推薦入試   |                         |
|--------|-------------------------|
| 出願     | 令和5年 2月  日(金)~ 2月2 日(木) |
| 受験料支払い | 令和5年 2月 8日(月)~ 2月22日(金) |
| 調査書提出  | 令和6年  月 4日(木)~  月 5日(金) |
| 一般入試   |                         |
| 出願     | 令和6年  月 4日(木)~  月 8日(木) |
| 受験料支払い | 令和6年 1月15日(月)~ 1月19日(金) |
| 調査書提出  | 令和6年  月24日(水)~  月25日(木) |

# ①mcIDの登録 オープンハイスクール申込で過 去にIDを作成していればそれ を使用する。

※IDの作成にはメールアドレスが必要。

(2)ホームページから 手続きをする

## 「ココカラテラス」で出願の練習ができます

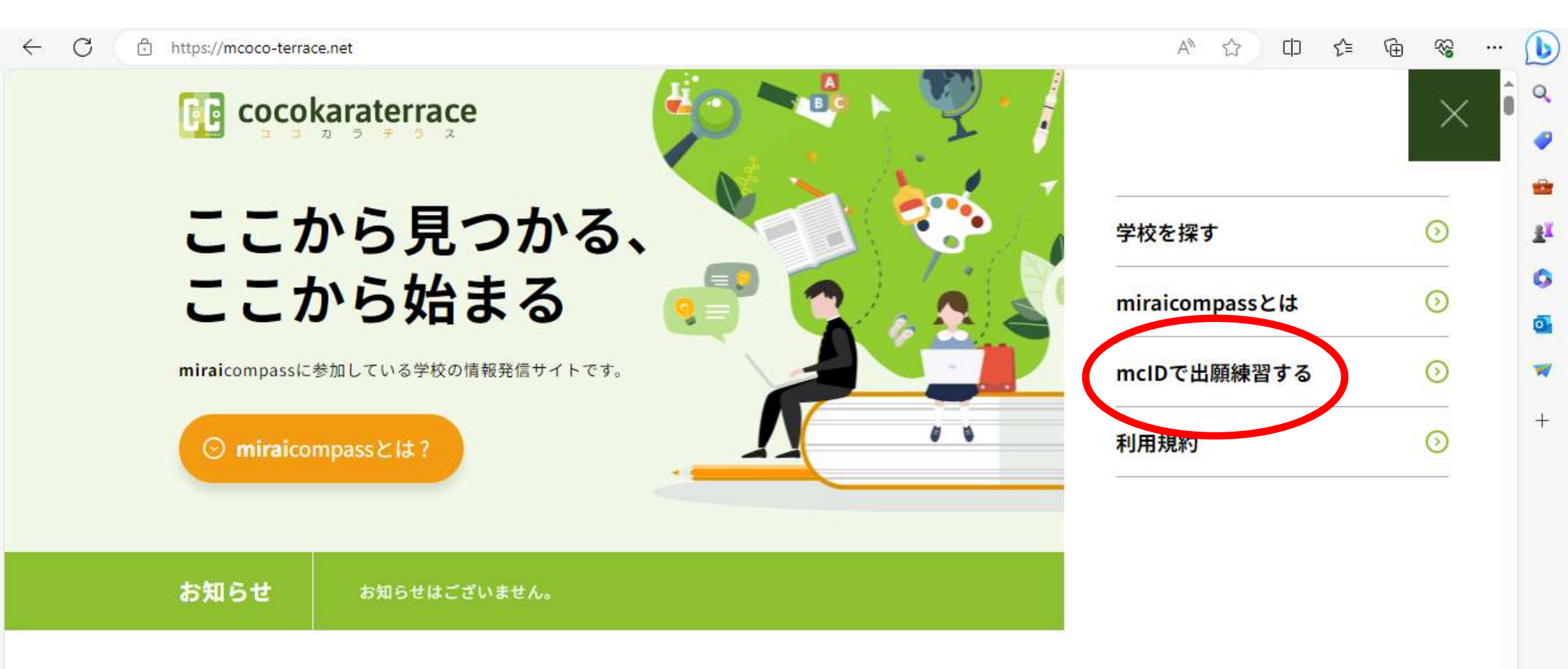

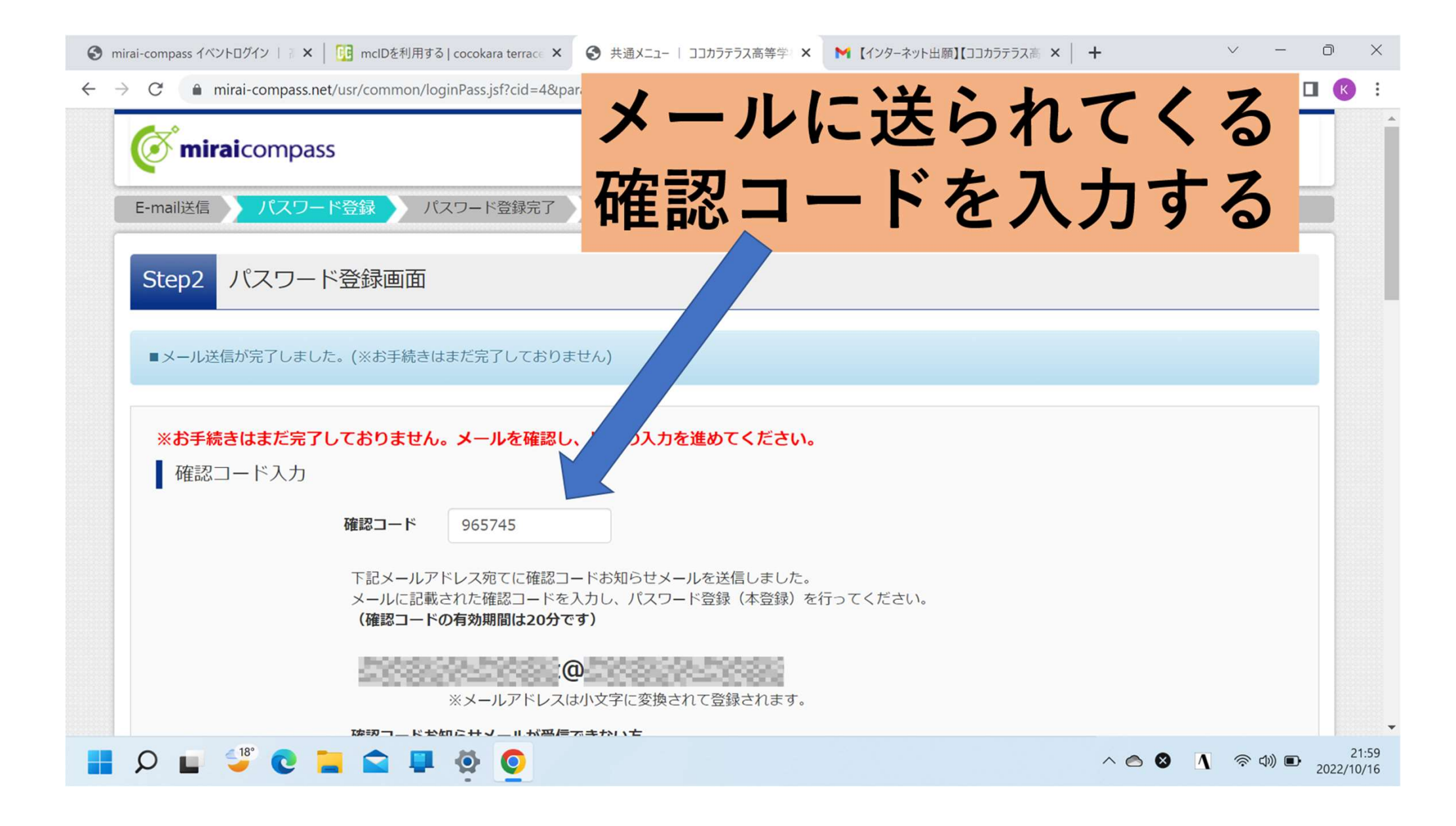

| <ul> <li>S mirai-compass イベントログイン   ▼×</li> <li>← → C ● mirai-compass.r</li> <li>パスワード入力</li> </ul> | <sup>方(カナ)、生年月日、</sup><br>スワードを入力する                                                                                                    | 87 🕶    | ✓ – Id ★ [        |                     |
|----------------------------------------------------------------------------------------------------|----------------------------------------------------------------------------------------------------|---------|-------------------|---------------------|
| 志願者氏名(カナ)                                                                                           | セイ:                                                                                                    | (全角力ナ)  |                   |                     |
| 生年月日                                                                                                |                                                                                                    |         |                   |                     |
| パスワード<br>パスワード(確認)                                                                                  | <ul> <li>✓ パスワードの伏字解除</li> <li>※下記、パスワード条件を参照</li> </ul>                                                                                                    |         |                   |                     |
|                                                                                                    | <ul> <li>※ 下記の条件を満たすパスワードを設定してください。</li> <li>・文字数は [8文字以上16文字以下] で設定してください。</li> <li>・使用できる文字は [「半角英字」と「半角数字」] です。</li> <li>・[「半角英字」と「半角数字」の組合せ] で設定してください。</li> <li>・アルファベットの [大文字と小文字を区別] しています。</li> </ul> |         |                   |                     |
|                                                                                                    | <ul> <li>※ ユーザIDの有効期限は下記のようになりますので、ご注意ください。</li> <li>・最終ログイン先が 出願サイト の場合 :当年度末まで(2023/3/31)</li> <li>・最終ログイン先が 出願サイト以外 の場合:当年度末 +1年 まで(2024/3/31)</li> </ul>                                                  |         |                   |                     |
| 📕 🔎 🖬 🗳 🖉 📘                                                                                         | u 🔅 🧿 🖷                                                                                                    | ^ 🔿 🔕 🔥 | 奈 (J)) <b>D</b> · | 22:02<br>2022/10/16 |

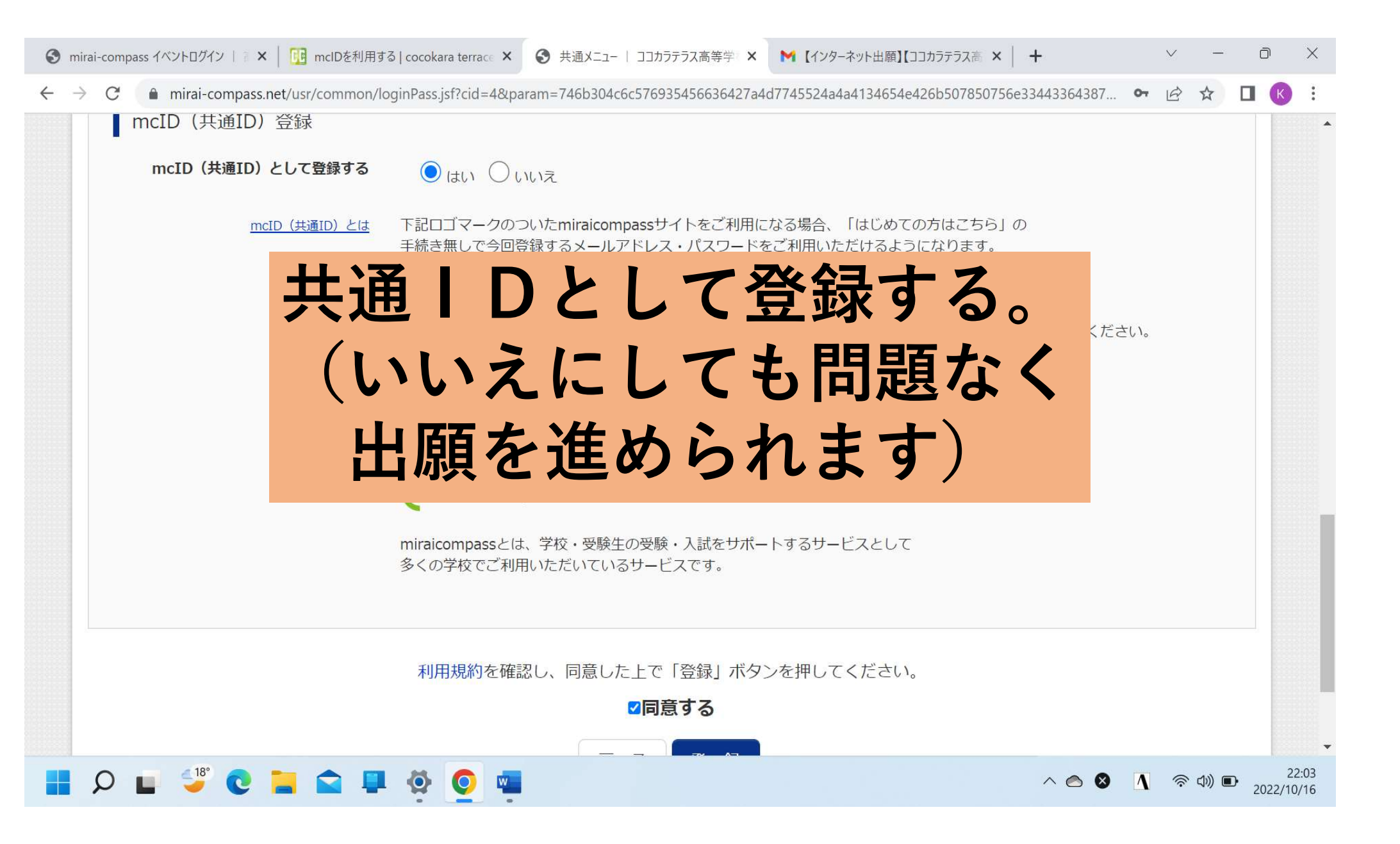

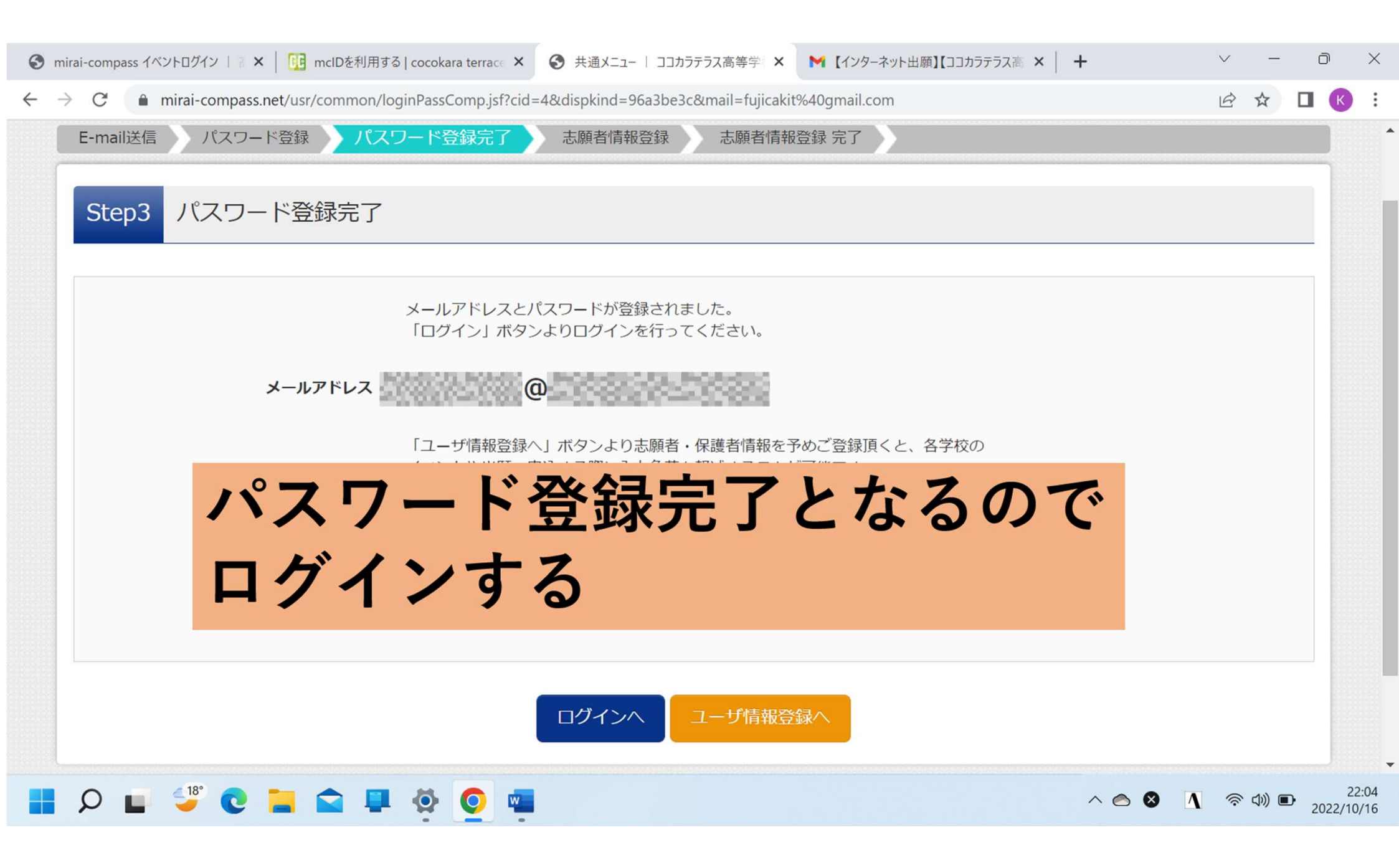

| 🙎 🍘 🗖 🚺 mcIDを利用する   cocokara terrace 🗙 🕒 共通メニュー   ココカラテラス高等学 🗙 🕂                                                                                                    |                |                    |                            | Ø             | ×                             |
|----------------------------------------------------------------------------------------------------|----------------|--------------------|----------------------------|---------------|-------------------------------|
| C C https://mirai-compass.net/usr/common/userSelect.jsf                                                                                                    |                | ৫০ ৫≌ গ            | ± ~6                       |               | b                             |
| <b>mirai</b> compass                                                                                                    |                | ログアウト              |                            |               | Q<br>@                        |
| 」<br>志願者選択<br>志師者を選択する                                                                                                    |                |                    |                            |               | ÷<br>H                        |
| 本朝者を追加したい方はごちち  、 た願者を選択してください。  、 た願者を選択してください。  、 ・ ロウリスタ 、 2025/03/31まで有効  ※ ユーザIDの有効期限は下記の通り更新されますので、ご注意ください。 ・ 最終ログイン先が、出願サイトの場合 … 当年度末まで(2024/3/31) ・ 最終ログイン先が、出願サイト以外の場合 … 当年度末 + 1年まで(2025/3/: | /31)           |                    |                            |               | <ul><li>■</li><li>+</li></ul> |
| <mark>ල් mirai</mark> compass<br>ස්                                                                                                    | お問合せ先 よくある質問   | 特商法に基づく<br>利用規約 推奨 | 表示<br>環境                   |               | 0<br>8                        |
| P ZZに入力して検索                                                                                                    | 📥 20°C くもり時々晴れ | ነ 🔺 👄 🖫 💠          | κ Α <sup>18</sup><br>2023, | :43<br>/10/11 | $\Box$                        |

|              | Ø | 🗖 📔 🛄 mclDを利用する                          | る   cocokara terrac 🗙 🎦 出願                   | 1   ココカラテラス高等学校(東 🗙            | +                                      |                    |               |          | s <del>.</del> ) | ð     | ×           |
|--------------|---|------------------------------------------|----------------------------------------------|--------------------------------|----------------------------------------|--------------------|---------------|----------|------------------|-------|-------------|
| $\leftarrow$ | С | https://mirai-c                          | ompass.net/usr/netEntry/appN                 | /lypage.jsf?USER_SELECTED=     | true                                   |                    |               | € @      | <b>F</b>         |       | b           |
|              | 1 | 申込履歴・配信メー                                | ールを確認する                                      |                                |                                        |                    |               |          |                  |       | Q<br>       |
|              |   | お知らせ                                     |                                              |                                |                                        |                    |               |          |                  |       |             |
|              |   | (miraicompassデ<br>顔写真の提出がある<br>詳細は、各学校の募 | Eサイトからのおしらせ)<br>地域は、学校によっては、顔<br>集要項をご覧ください。 | 写真の『写真アップロード』                  | が可能な場合がござい                             | Eす。                |               |          |                  |       | 0           |
|              |   |                                          | イペー                                          | ジから                            | <b>,</b> 「新                            | 規申込手               | ₣続き」          |          |                  |       | -           |
|              |   | 申込履歴                                     |                                              |                                |                                        |                    |               |          |                  |       |             |
|              |   | 申込履歴情報はあ                                 | りません。                                        |                                |                                        |                    |               |          |                  |       |             |
|              |   | 申込番号                                     | 入試区分                                         | 申込日                            | 支払方法                                   | 入金情報               | 受験票           |          |                  |       |             |
|              |   |                                          | 1つの:<br>画面右_                                 | メールアドレスで、双子など<br>上メニューの「志願者情報名 | 「複数名の出願を行う場<br>を更」をクリックし、志<br>新規申込手続きへ | 合、<br>顔者を追加してください。 |               |          |                  |       | ي<br>ت<br>ا |
|              | Q | ここに入力して検索                                | <b>0</b> 🛱                                   | 📃 🧿 💽                          | ٠                                      |                    | 19℃ くもり時々晴れ へ | ≦ ₽ 4× / | 18:44<br>2023/10 | /11 [ | $\supset$   |

| 🔞 🗖 📔 mclDを利用する   cocokara terrac 🗙 [        | ) 出願   ココカラテラス高等学校(東 🗙 🕂                               |                                          | - 0                 | ×       |
|----------------------------------------------|--------------------------------------------------------|------------------------------------------|---------------------|---------|
| - C 🖸 https://mirai-compass.net/usr/netEntry | r/appDivision.jsf?cid=10&vmodelName=appMypageVModel    |                                          | ≈ …                 | b       |
| <b>mirai</b> compass                         | マイページログイン情報変                                           | 更 志願者情報変更 申込履歴 ログアウト<br>(ジ コウリョウ リスタ さん) |                     | Q<br>0  |
| 入試区分選択 出願情報入力 試驗                             | 総選択 お支払い方法の入力 出願情報の確認 送信完了                             |                                          | ĺ                   | -       |
| Step1 入試区分選択                                 |                                                        |                                          |                     | il<br>O |
| 入試区分選択                                       | 入試区分を選択す                                               | 3                                        |                     | •       |
| 入試区分                                         | 選んでください<br>選んでください<br>推薦入試(ココカラテラスデモ試験)(申込期間:4/1~3/31) | ~                                        |                     | ÷       |
|                                              | -般入試(ココカラテラスデモ試験)(申込期間:4/1~3/31)<br>戻る 次へ              |                                          |                     |         |
|                                              |                                                        |                                          |                     |         |
| ( miraicompass                               |                                                        | 特商法に基づく表示<br>お問合せ先 よくある質問 利用規約 推奨環境      |                     |         |
|                                              |                                                        |                                          |                     | Ø       |
|                                              |                                                        |                                          |                     | \$      |
|                                              | 🛱 📃 🧿 💽 🚇                                              | 📥 19℃ くもり時々晴れ \land 📥 팊 🗸 🗛              | 18:47<br>2023/10/11 | $\Box$  |

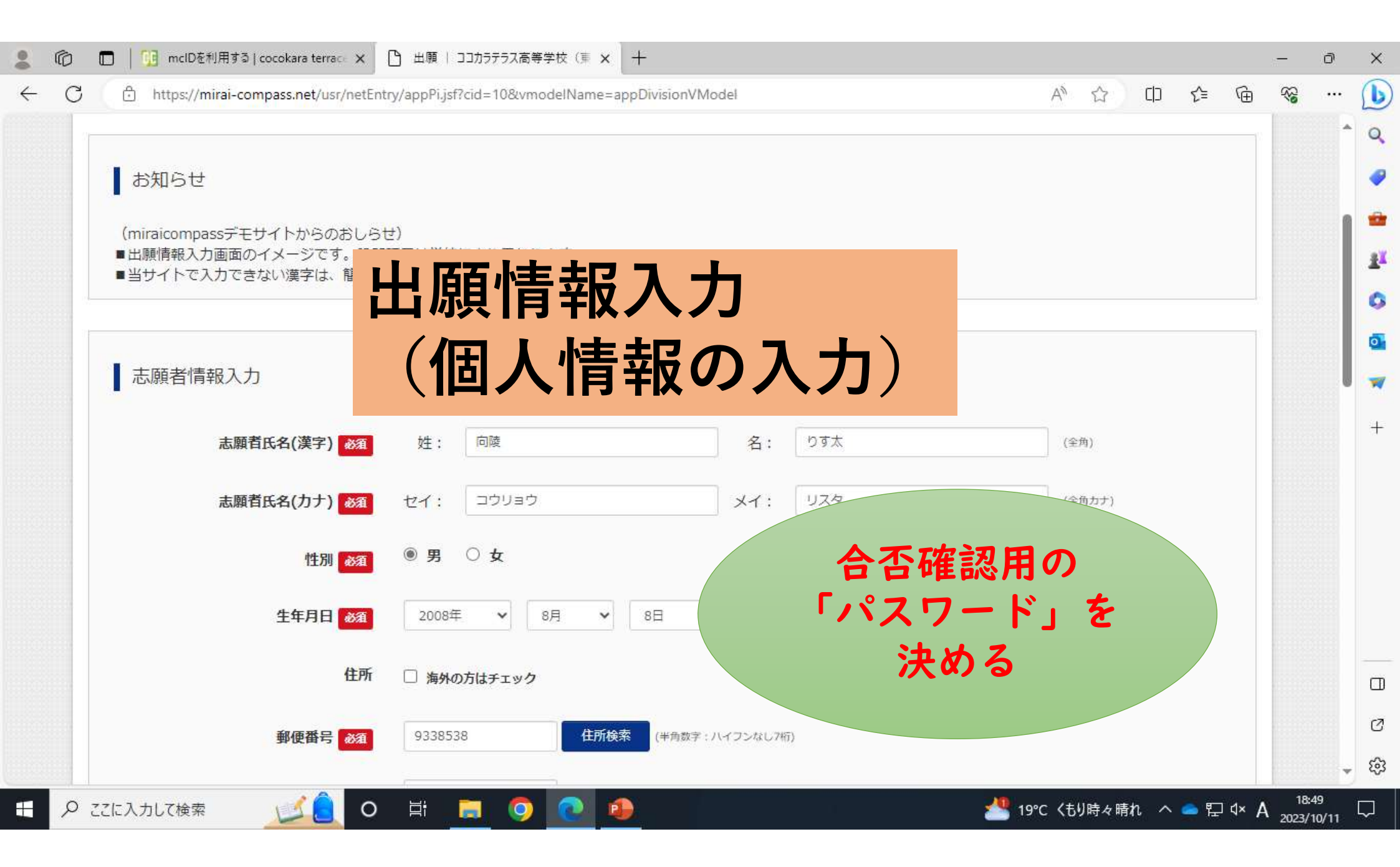

### 入力時に気をつけていただきたいこと①

- ・マンション名等で、ローマ数字(I、Ⅱなど)
   は入力できません。アラビア数字で置き換えて
   入力してください。
   例)○○マンションⅡ →○○マンション2
- ・高、吉、崎などの外字は入力できません。
   常用漢字で入力してください。
   例) 高→高、吉→吉、崎→崎

### 入力時に気をつけていただきたいこと②

- ・名前にミドルネームがある場合は 「姓」「名」の「名」に入力してください。
- ・名前が「名」のみの場合は 「姓」「名」両方に「名」を入力してください。

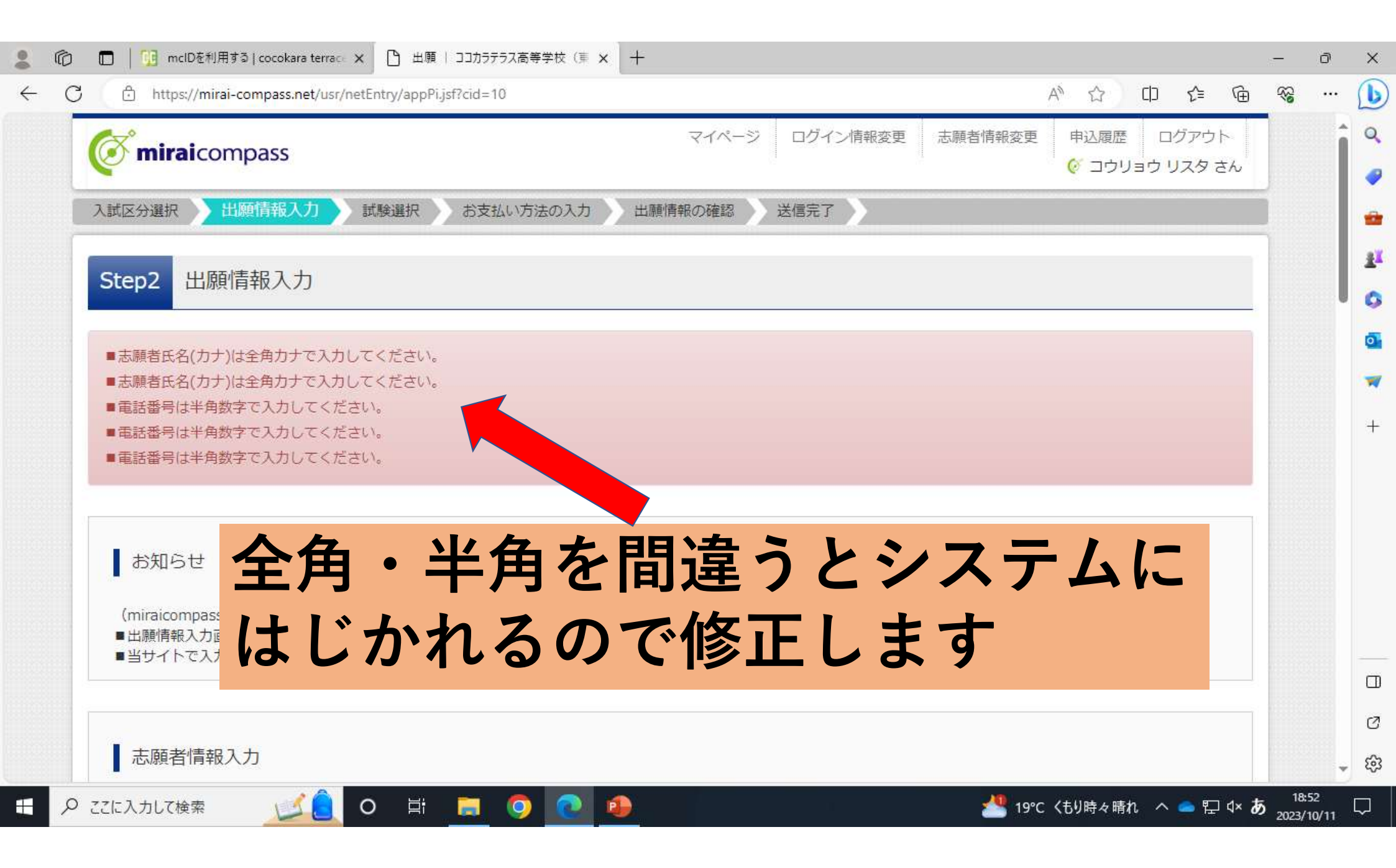

| Ô | 🗖   随 mclDを利用する   cocokara | terrace 🗙 🎦 出願   🗆                     | ココカラテラス高等学校(東 🗙       | +                     |       |            |                |                  |     |          |        | 1    | ð | ×  |
|---|----------------------------|----------------------------------------|-----------------------|-----------------------|-------|------------|----------------|------------------|-----|----------|--------|------|---|----|
| C | https://mirai-compass.ne   | t/usr/netEntry/appExam                 | .jsf?cid=10&vmodelNam | ie=appPiVModel        |       |            |                | A <sup>™</sup> ☆ |     | ເ∕≡      | Ē      | ~    |   | b  |
|   |                            |                                        |                       |                       |       |            |                |                  |     |          |        |      | * | Q  |
|   | 15年10日                     |                                        |                       |                       |       |            |                |                  |     |          |        |      |   |    |
|   | 0M9G                       |                                        |                       |                       |       |            |                |                  |     |          |        |      |   | -  |
|   | (miraicompassデモサイトか        | らのおしらせ)                                |                       |                       |       |            |                |                  |     |          |        |      |   |    |
|   | ■試験選択項目は子仪により異             | ~~~~~~~~~~~~~~~~~~~~~~~~~~~~~~~~~~~~~~ |                       |                       |       |            |                |                  |     |          |        |      |   | T. |
|   | <b>=+</b> <sup>+</sup>     | 殿口                                     | 。当时                   | <u> </u>              | - 7   | た湿         | 七一~            | + 2              | 2   |          |        |      |   | 0  |
|   | 武験検索ロレ                     | え し                                    | 又可失                   | <b>·</b> -            |       | で思         | 1/ 5           |                  |     |          |        |      |   | 0  |
|   |                            |                                        | Second Concer         |                       |       |            |                |                  |     |          |        |      |   | -  |
|   | 出願する試験を検索し、画面中             | 段の選択ボタンを押して                            | てください。                |                       |       |            |                |                  |     |          |        |      |   | +  |
|   |                            | 入試区分 推薦入試                              | (ココカラテラスデモ試)          | 験)                    |       |            |                |                  |     |          |        |      |   |    |
|   |                            | <b>試験口</b> 18225                       | 1                     |                       |       |            |                |                  |     |          |        |      |   |    |
|   |                            |                                        | *.                    |                       |       |            |                |                  |     |          |        |      |   |    |
|   | Ŧ                          | 験コース 特進コー                              | -ス                    | ~                     |       | 马龄士:       | # ±. )         | -                |     |          |        |      |   |    |
|   | 検索された試験                    |                                        |                       |                       |       | 又附为了       |                |                  |     |          |        |      |   |    |
|   | 入試区分                       | 試験名                                    |                       |                       | ED.v  |            |                |                  |     |          |        |      |   |    |
|   | 推薦入試(ココカラテラスデモ             | :試験) ココカラ:                             | テラス高等学校 推薦入           | 試 <mark>特進</mark> コース | 1月22日 |            |                |                  | 選択  |          |        |      |   |    |
|   |                            |                                        |                       |                       |       |            |                | 200              | L.  |          |        |      |   | Ø  |
|   |                            |                                        |                       |                       |       |            |                |                  |     |          |        |      | - | ŝ  |
| Q | ここに入力して検索 いろ               | <mark>│</mark> 0 ⊟i _ I                |                       |                       |       | u <u> </u> | <u>19°0 אי</u> | こ くもり時々          | 晴れへ | <u>ن</u> | ⊐ d× A | 18:5 | 4 |    |

| 🕄 mirai-compass イベントログイン | 🔹 🗙 📔 mcIDを利用する   cocokara                      | a terrace 🗙 🕄 出願   ココカラテラス高等学校(東 | × M【インターネット出願】【ココカラテラス高 ×   + | ~ - 0 X                                       |
|--------------------------|-------------------------------------------------|----------------------------------|-------------------------------|-----------------------------------------------|
| ← → C 🔒 mirai-com        | oass.net/usr/netEntry/appExam.jsf               | cid=8&vmodelName=appPiVModel?    |                               | Q @ ☆ □ K :                                   |
|                          | 早たして                                            | 山脈する」                            | を细す                           |                                               |
|                          |                                                 |                                  | C 11 7 0                      |                                               |
|                          | カが終わ                                            | ったことを                            | 先生に知ら                         | せる                                            |
| • ••                     |                                                 |                                  |                               |                                               |
|                          | イベレフ<br>推薦入試(ココカラテラスデモ試験)                       | ココカラテラス高等学校 推薦入試 特進コース 1,        | 選択解除                          |                                               |
|                          | 中以这些脸                                           |                                  |                               |                                               |
|                          | - ハニ/h a Max<br>入試区分                            | 試験名                              | 試験日                           |                                               |
|                          |                                                 |                                  |                               |                                               |
|                          | お知らせ                                            |                                  |                               |                                               |
|                          | (miraicompassデモサイトからのおしら<br>■ここで一時保存し、『申込内容確認書』 | .ゼ)<br>を印刷の上、担任の先生に提出する場合があります。  |                               |                                               |
|                          | ※地域や学校によって異なります。募集                              | <b>集要項に沿って手続きを進めてください。</b>       |                               |                                               |
|                          |                                                 | 戻るお支払い画面、保存し                     | って中断する                        |                                               |
|                          |                                                 |                                  |                               |                                               |
| ¢                        | <b>mirai</b> compass                            |                                  | 特商法に<br>お問合せ先 よくある質問 利用規約     | こ基づく表示<br>り 推奨環境                              |
| 📕 🔎 🖬 🔩 🌘                | 🔋 🚘 📮 🧛                                         | o 🖷                              | ^                             | <ul> <li>22:12</li> <li>2022/10/16</li> </ul> |

|                                   | 小用 9 의 Cocokara terra C X 口 田 碑 ( ココ)    |                                     |                         |                  |          | - 0              |
|-----------------------------------|------------------------------------------|-------------------------------------|-------------------------|------------------|----------|------------------|
| C 🗘 https://m                     | iirai-compass.net/usr/netEntry/appMypage | ijsf                                |                         | A <sup>N</sup> 公 | 口 🤄 🕀    | ※ ···<br>設定など (A |
| お知らせ                              |                                          |                                     |                         |                  |          |                  |
| (miraicompa<br>顔写真の提出力<br>詳細は、各学校 |                                          | ジでは                                 | 「一時                     | 保存」と             |          |                  |
| 尚、写真アッフ                           | <sup>r</sup> 表示され                        | 2                                   | I ₩VJ                   |                  |          |                  |
| 申込履歴                              |                                          |                                     |                         |                  |          |                  |
| 申込番号                              | 入試区分                                     | 申込 支払方法                             | 去 入金情報                  |                  | 受験票      |                  |
|                                   |                                          |                                     |                         |                  |          |                  |
| 241000078                         | 推薦入試(ココカラテラスデモ試験)                        | 一時保存 -                              | -<br><b>#</b> \_\       | 認 続きから キャンセル     | <u> </u> |                  |
| 241000078                         | 推薦入試(ココカラテラスデモ試験)                        |                                     | - 中込。<br>でしている必要があります。  | 認 続きから キャンセル     |          |                  |
| 241000078                         | 推薦入試(ココカラテラスデモ試験)<br>新規申込手続き             | <u>一時保存</u><br>-<br>きを行うには、上記の申込が完了 | - 中以。<br>~ している必要があります。 | 読むから キャンセル       |          |                  |

| https://mir                      | rai-compass.net/usr/netEntry/appMy           | ypage.jsf                               |                              |                 |             | ŀ    | 1 12            | () {≦                     |           |
|----------------------------------|----------------------------------------------|-----------------------------------------|------------------------------|-----------------|-------------|------|-----------------|---------------------------|-----------|
|                                  |                                              |                                         |                              |                 |             |      |                 |                           | ET AL     |
| お知らせ                             |                                              |                                         |                              |                 |             |      |                 |                           |           |
| (miraicompas:<br>「顔写声の提出が        |                                              | 日牛                                      | - 生 0                        | ワチ -            |             | クで   | <sup>i</sup> Ol | くな                        |           |
| 詳細は、各学校の                         | の寄集要項をご覧くた                                   |                                         | ╯᠋⊥╴♥                        |                 | - / 4       |      |                 |                           | _         |
| 尚、写真アップ[                         | コードの手順は、こち                                   | らった                                     | : <b>b</b>                   | 続き              | か           | 6    | を               | 押る                        | す。        |
|                                  |                                              |                                         |                              |                 |             |      | -               | <b>J</b> I 4              |           |
|                                  |                                              |                                         |                              |                 |             |      |                 |                           | 100000000 |
| 申认履歴                             |                                              |                                         |                              |                 |             |      |                 |                           |           |
| 申込履歴                             |                                              |                                         |                              |                 |             |      |                 |                           |           |
| 申込履歴<br><b>申込番号</b>              | 入試区分                                         | 申込日                                     | 支払方法                         | 入金情報            |             |      |                 | 受験票                       |           |
| 申込履歴<br><b>申込番号</b><br>241000078 | <b>入試区分</b><br>推薦入試(ココカラテラスデモ記               | <b>申込日</b><br><sub>式験</sub> ) 一時保存      | <u>支払方法</u>                  | 入金情報<br>-       | 中込確認        | 続きから | キャンセル           | 受験票                       |           |
| 申込履歴<br>申込番号<br>241000078        | <b>入試区分</b><br>推薦入試(ココカラテラスデモ記               | <b>申込日</b><br><sub>式験</sub> ) 一時保存      | 支払方法                         | 入金情報<br>-       | 申込確認        | 続きから | キャンセル           | 受験票                       |           |
| 申込履歴<br><b>申込番号</b><br>241000078 | <b>入試区分</b><br>推薦入試(ココカラテラスデモ記<br>新規申込       | <b>申込日</b><br>武験) 一時保存<br>ふ手続きを行うには、上記( | <b>支払方法</b><br>-<br>の申込が完了して | 入金情報<br>        | 中込確認        | 続きから | キャンセル           | 受験票                       |           |
| 申込履歴<br><b>申込番号</b><br>241000078 | <b>入試区分</b><br>推薦入試(ココカラテラスデモ記<br>新規申込       | <b>申込日</b><br>武験) 一時保存<br>、手続きを行うには、上記の | <b>支払方法</b><br>-<br>の申込が完了して | <b>入金情報</b><br> | 中込確認        | 続きから | キャンセル           | 受験票                       |           |
| 申込履歴<br>申込番号<br>241000078        | <b>入試区分</b><br>推薦入試(ココカラテラスデモ記<br>新規申込       | <b>申込日</b><br>武験) 一時保存<br>ふ手続きを行うには、上記の | <b>支払方法</b><br>-<br>の申込が完了して | <b>入金情報</b><br> | 中込確認        | 続きから | キャンセル           | 受験票<br>-                  |           |
| 申込履歴<br>申込番号<br>241000078        | <b>入試区分</b><br>推薦入試(ココカラテラスデモ記<br>新規申込<br>SS | <b>申込日</b><br>武験) 一時保存<br>ふ手続きを行うには、上記の | <b>支払方法</b><br>-<br>の申込が完了して | 入金情報<br>        | <b>申込確認</b> | 続きから | キャンセル           | <b>受験票</b><br>-<br>特商法に基づ |           |

| 入試区分                                                                                                    |                                                                                                    | 試験日                                          |         |
|----------------------------------------------------------------------------------------------------|----------------------------------------------------------------------------------------------------|----------------------------------------------|---------|
| 推薦人試(ココカファフステモ試験                                                                                                    | 1 ココカファフス局等子校 推薦入試 特進コース                                                                                            | 1月22日                                        |         |
|                                                                                                    |                                                                                                    | 受験料・検定料 ¥0-                                  |         |
|                                                                                                    |                                                                                                    |                                              |         |
| おちない方法の選択                                                                                                    |                                                                                                    |                                              |         |
| ※お支払い方法により事務手数料力                                                                                                    | 「異なりますので、事務手数料を確認しお手続きしてください。                                                                                       |                                              |         |
|                                                                                                    |                                                                                                    |                                              |         |
|                                                                                                    |                                                                                                    |                                              | 1000000 |
| ● お支払いなし                                                                                                    |                                                                                                    | [事務手数料 ¥0-]                                  |         |
| ● お支払いなし                                                                                                    |                                                                                                    | [事務手数料 ¥0-]                                  |         |
| <ul> <li>● お支払いなし</li> <li>■ ■ ■ ■ ■ ■ ■ ■</li> </ul>                                                                                                    |                                                                                                    | [事務手数料 ¥0-]                                  |         |
|                                                                                                    | まを選択し                                                                                                    | [事務手数料 ¥0-]                                  |         |
| のあせれいなし                                                                                                    | 去を選択し、                                                                                                    | [事務手数料 ¥0-]                                  |         |
| ● あ 支払いな し                                                                                                    | 去を選択し、                                                                                                    | [事務手数料 ¥0-]                                  |         |
| ● あ支払いなし 払い方法 認定する                                                                                                    | 去を選択し、<br>へ進む                                                                                                    | [事務手数料 ¥0-]                                  |         |
| ● あ支払いなし<br>払い方法<br>認画面                                                                                                    | <b>去を選択し、</b><br>∖進む。                                                                                               | [事務手数料 ¥0-]                                  |         |
|                                                                                                    |                                                                                                    | [事務手数料 ¥0-]                                  |         |
| <ul> <li>あ支払いなし</li> </ul> <li>お支払いなし</li> <li>およい方法</li> <li>あの画面へ)</li> <li>へお進みく</li>                                                                        |                                                                                                    | [事務手数料 ¥0-]                                  |         |
| <ul> <li>あ支払いなし</li> </ul> <li>お支払いなし</li> <li>およい方法</li> <li>ない方法</li> <li>こちらは、『デモサイト』のため <ul> <li>画面下の『確認画面へ』へお進みく</li> <li>実際の画面では、受験料・検定料</li> </ul> </li> | <b>よを選択し、</b><br><b>、後しの、</b><br>、受験料・検定料は、『¥0-』となり、支払方法へては表示されません<br>ださい。<br>と事務手数料が表示され、お支払い方法(クレジット、・・コンビニ支      | [事務手数料 ¥0-]<br>/。<br>払い・ペイジーATM支払い) が選択できます。 |         |
| <ul> <li>あ支払いなし</li> <li>お支払いなし</li> <li>おない方法</li> <li>こちらは、『デモサイト』のため</li> <li>画面下の『確認画面へ』へお進みく</li> <li>実際の画面では、受験料・検定料</li> </ul>                           | <b>まを選択し、</b><br><b> 生まれのののでは、</b><br>、受験料・検定料は、『¥0-』となり、支払方法やいば表示されません<br>ださい。<br>と事務手数料が表示され、お支払い方法(クレジット・、いコンビニ支 | [事務手数料 ¥0-]<br>/。<br>:払い・ペイジーATM支払い)が選択できます。 |         |
| ● お支払いなし   こおらは、『デモサイト』のため   画面下の『確認画面へ』へお進みく   ・実際の画面では、受験料・検定料                                                                                                | よを選択し、<br>、<br>、<br>、<br>、<br>、<br>、<br>、<br>、<br>、<br>、<br>、<br>、<br>、                                             | [事務手数料 ¥0-]<br>%<br>払い・ペイジーATM支払い)が選択できます。   |         |

| 「「」 mcIDを利用する   cocokara terrace                                                                                                    | × 🗅 出願   ココカラテラス高等学校 (東 🗙 十                                              |       |    | 15 | - ō                                           |
|----------------------------------------------------------------------------------------------------|--------------------------------------------------------------------------|-------|----|----|-----------------------------------------------|
| thttps://mirai-compass.net/usr/n                                                                                                    | etEntry/appConfirm.jsf?cid=11&vmodelName=appPaymentVModel A <sup>N</sup> | 公 (1) | £≞ | Ē  | <b>≈</b> •••••••••••••••••••••••••••••••••••• |
| Prove Prove |                                                                          |       |    |    |                                               |
| Step5 出願情報の確認                                                                                                    |                                                                          |       |    |    |                                               |
|                                                                                                    |                                                                          |       |    |    |                                               |
|                                                                                                    |                                                                          |       |    |    |                                               |
| 試験名・受験料・検定料・                                                                                                    | お支払い方法の確認                                                                |       |    |    |                                               |
|                                                                                                    |                                                                          |       |    |    |                                               |
| 試験名・試験日                                                                                                    | ココカラテラス高等学校 推薦入試 特進コース 1月22日                                             |       |    |    |                                               |
| 受験料・検定料                                                                                                    | 0円                                                                       |       |    |    |                                               |
| 事務手数料<br>合計                                                                                                    | 0円<br>0円                                                                 |       |    |    |                                               |
| お支払い方法                                                                                                    | ちけ ちちお いかし                                                               |       |    |    |                                               |
|                                                                                                    |                                                                          |       |    |    |                                               |
| H.                                                                                                    | 館情報の最終確認をする。                                                             |       |    |    |                                               |
|                                                                                                    |                                                                          |       |    |    |                                               |
|                                                                                                    |                                                                          |       |    |    |                                               |
| 志願者情報の確認                                                                                                    |                                                                          |       |    |    |                                               |
| 志願者情報の確認                                                                                                    |                                                                          |       |    |    |                                               |
| 志願者情報の確認<br>志願者氏名(漢字)                                                                                                    | 向陵 りす太                                                                   |       |    |    |                                               |
| 志願者情報の確認<br>志願者氏名(漢字)<br>志願者氏名(カナ)                                                                                                    | 向陵 りす太<br>コウリョウ リスタ                                                      |       |    |    |                                               |
| 志願者<br>志願者<br>氏名(漢字)<br>                                                                                                    | 向陵 りす太<br>コウリョウ リスタ<br>男                                                 |       |    |    |                                               |

| 2 🕼 🗖 📴 mclDを利用する   cocokara terrace 🗙 🕒 出願   ココカラテラス高等学校 (東 🗙 十 | -                   |
|------------------------------------------------------------------|---------------------|
| ・申込内容を確認する。                                                      | <b>(b</b> )         |
| ・チェックボックスにチェックを入れる。                                              | <i>•</i>            |
|                                                                  | 21                  |
| ・「上記内谷(中込む」を押9。                                                  | 0                   |
| ▶ 志願者氏名(漢字)、性別は志願者本人の氏名、性別ですか                                    | •                   |
| 向陵 りす太 (男)                                                       |                     |
| ✓ 生年月日は志願者本人の生年月日ですか                                             | +                   |
| 2008年08月08日                                                      |                     |
| ✓ 住所は全て入力されていますか(入力可能文字数を超える場合を除く)                               |                     |
| 富山県 高岡市 石瀬 2 8 1 - 1                                             |                     |
| ✓ その他申込内容に誤りはありませんか                                              |                     |
|                                                                  | ۵                   |
| 戻る 上記内容で申込む                                                      | Ø                   |
|                                                                  | ÷ 🕸                 |
| 日      ア こに入力して検索     「     」     」     」     「     」     」      | 19:04<br>2023/10/11 |

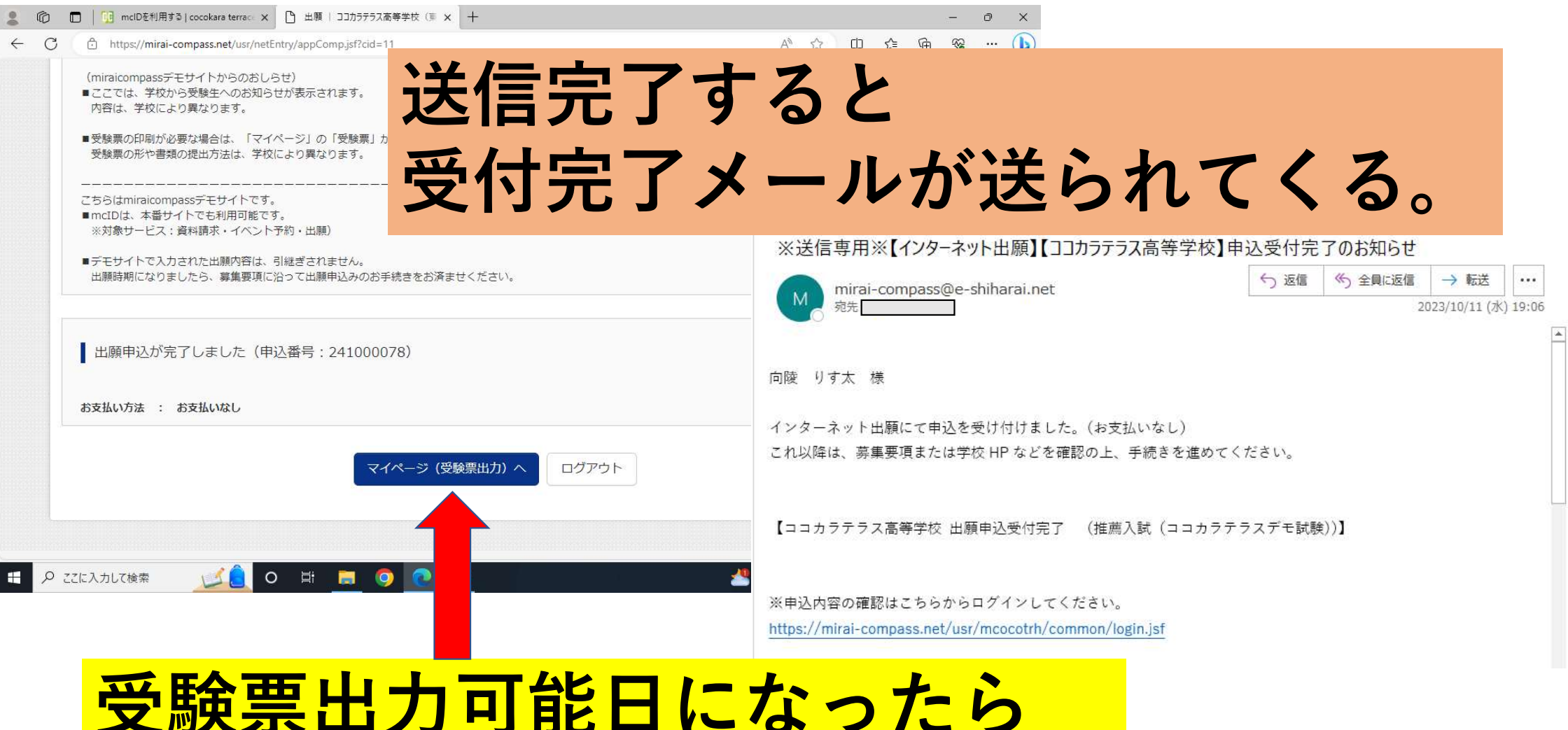

**支**験 ≡ 出刀 可能日になったら 受験 ≡ をプリントアウトする。

#### 受験後

IDは「受験番号」 パスワードは「合否確認用パスワード」